Aspectos a tener en cuenta para configuraciones en el módulo de Mensajes

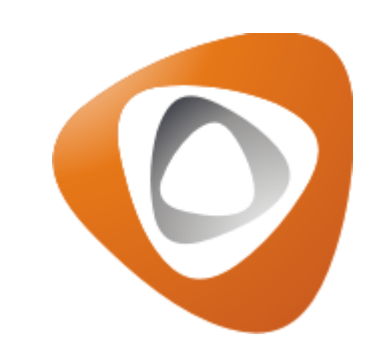

#### Introducción

- El módulo de mensajes en el sistema Hércules está diseñado para facilitar la comunicación, tanto a nivel interno como externo, permitiendo avisar sobre novedades o temas específicos que se deseen comunicar a varias personas. Este módulo se subdivide en tres secciones:
- Noticias Internas: Se envían comunicaciones internas dentro del sistema, lo que significa que solo podrán acceder a ellas aquellos usuarios que cuenten con las credenciales necesarias para ingresar al sistema.
- Noticias Externas: Se envían comunicaciones a nivel externo, es decir, a los sitios web de los eventos que se estén gestionando en ese momento. Por ejemplo, en los eventos tipo torneos, se publican comunicaciones sobre los ganadores de medallas, las cuales pueden ser consultadas directamente desde el sitio web.
- **Correo-e Informativo:** Se envían correos electrónicos a diferentes usuarios para comunicar novedades específicas. Por ejemplo, en los eventos tipo escuelas, se envían comunicaciones sobre fechas de inscripciones, material para cursos, entre otros.

\* Nota 1: Este módulo se habilita más que todo para usuarios con rol administrador del sistema y administrador del evento.

## **Noticias Internas**

En primera instancia, nos remitimos por la ruta Mensajes > Noticias Internas, posteriormente clic en el icono azul del +.

|                     | scuelas Deporte virtual 20 | 25                   | = 😽                                                       | Hola, Nicolas Viatela 🗸 |
|---------------------|----------------------------|----------------------|-----------------------------------------------------------|-------------------------|
| NOTICIA             |                            |                      |                                                           | > •                     |
| Filtrar <b>Q</b>    |                            |                      |                                                           |                         |
| Fecha publicación 🗘 | Fecha cierre ‡             | Título ‡             | Texto ≑                                                   | Nivel publicación 💠     |
| 2025-04-03 00:00:00 | 2025-04-09 00:00:00        | Vencimiento licencia | Recuerde hacer la renovación y comunicarse con el asesor. | Coordinadores           |
|                     |                            |                      |                                                           | 10 25 50 100            |

- Allí se encuentran los siguientes campos:
- Fecha Publicación: Fecha desde la cual se va a visualizar la noticia en el sistema.
- Fecha Cierre: Fecha limite hasta la cual se va a visualizar la información en el sistema (esta es más opcional).
- **Título:** Rótulo para la información que se va a publicar.
- **Texto:** Se coloca toda la información que desea que se visualice en la publicación.
- **Nivel Publicación:** Hace referencia al nivel de alcance de roles que puedan visualizar esa información, es decir si solo la pueden ver coordinadores, jueces, directores de organización o a nivel general.

| 🗆 😑 Escuelas Deporte virtual 2025 |   | 🔳 😭 Hola, Nicolas Via                                     | atela ~ | e <sup>n</sup> |
|-----------------------------------|---|-----------------------------------------------------------|---------|----------------|
|                                   |   | â                                                         | H       |                |
| Fecha Publicación                 |   | Fecha Cierre                                              |         |                |
| 2025-04-03 00:00:00               |   | 2025-04-09 00:00:00                                       |         |                |
| Título                            |   | Texto                                                     |         |                |
| Vencimiento licencia              |   | Recuerde hacer la renovación y comunicarse con el asesor. |         |                |
| Nivel Publicacion                 |   |                                                           | h       |                |
| Coordinadores                     | ~ |                                                           |         |                |

Para el caso de coordinadores (Docentes), si suplantamos a un docente, únicamente personas que cuenten con ese rol podrán ver esa información, como se ve en el siguiente ejemplo:

| Coordinadores                | ~ |
|------------------------------|---|
| General                      |   |
| Publicadores                 |   |
| Organizaciones               |   |
| Regionales                   |   |
| Administrativo               |   |
| Jueces                       |   |
| Personas                     |   |
| Coordinadores                |   |
| Organizaciones No Deportivas |   |
| Organizaciones Deportivas    |   |

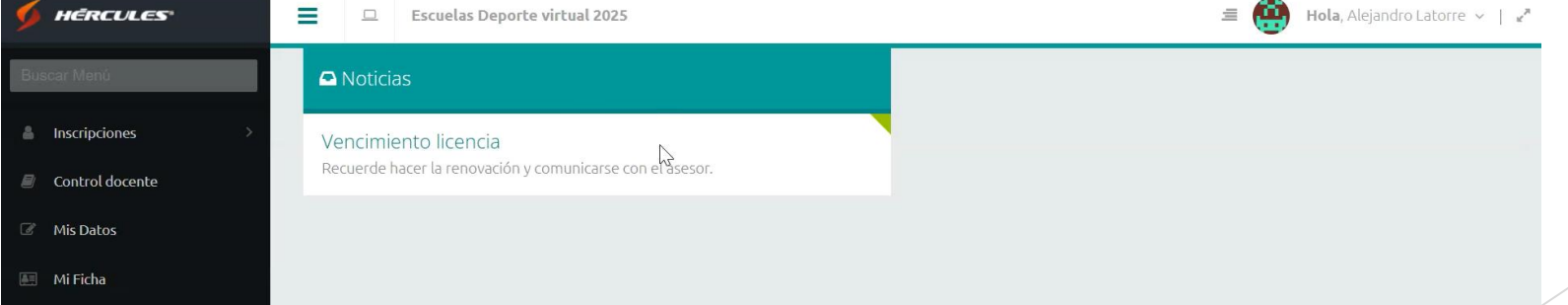

Una persona que tenga otro rol no podrá ver la comunicación, a menos que la publicación se configure a nivel general, permitiendo así que todos los usuarios puedan acceder a la información, como se muestra a continuación:

| General                      | ~ |
|------------------------------|---|
| General                      |   |
| Publicadores                 |   |
| Organizaciones               |   |
| Regionales                   |   |
| Administrativo               |   |
| Jueces                       |   |
| Personas                     |   |
| Coordinadores                |   |
| Organizaciones No Deportivas |   |
| Organizaciones Deportivas    |   |

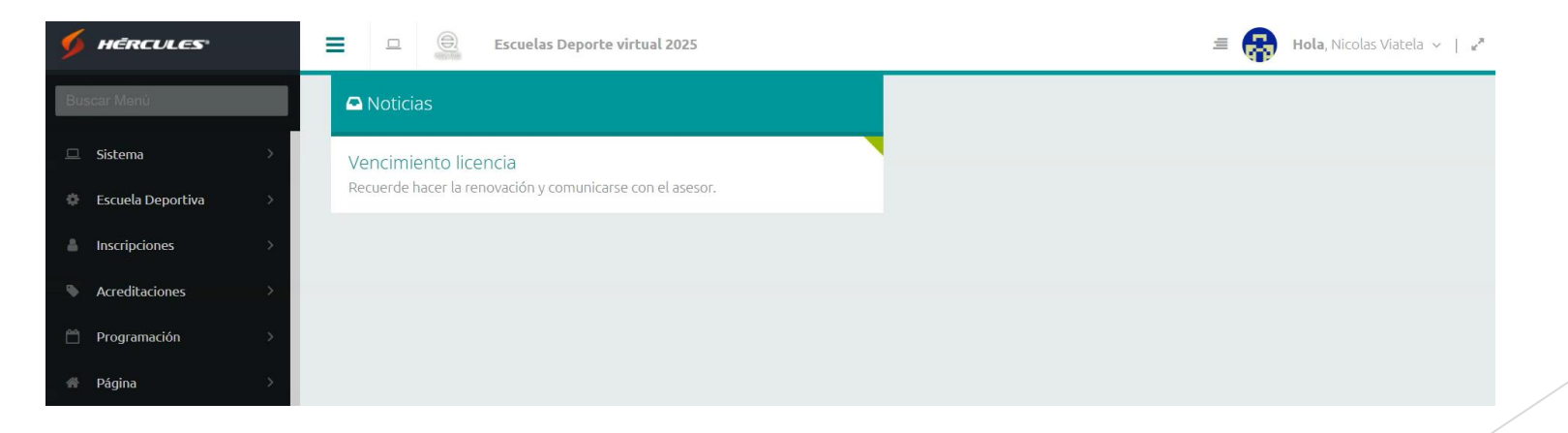

# **Noticias Externas**

- Para hacer configuraciones en esta sección, se remite por el módulo de Mensajes > Noticias Externas, clic en el +, allí se encontraran los siguientes campos:
- Fecha Publicación: Fecha desde la cual se va a visualizar la noticia en el sitio web.
- **Fecha Cierre:** Fecha limite hasta la cual se va a visualizar la información en el sitio (esta es más opcional).
- **Título:** Rótulo para la información que se va a publicar.
- **Texto:** Se coloca toda la información que desea que se visualice en la publicación.
- Nivel Publicación: Hace más énfasis al tipo de información que se va a publicar.
- URL: El link del sitio en donde se a ver reflejada esta noticia.

|                                                                |      |                                                                                                    | H          |
|----------------------------------------------------------------|------|----------------------------------------------------------------------------------------------------|------------|
| Fecha Publicación                                              |      | Fecha Cierre                                                                                                    |            |
| 2023-11-28 18:35:27                                            |      |                                                                                                    | <b>***</b> |
| Título                                                         |      | Texto                                                                                                    |            |
| Medalla de Oro en Total Olímpico Hasta 96kg - Masculina - Leva | ntam | Medalla de Oro para Jhor Esneider Moreno Torres en Total Olím<br>Hasta 96kg - Masculina - Levantamiento de pesas | npico      |
| Nivel Publicacion                                              |      | URL                                                                                                    |            |
| Medallistas de Oro                                             | ~    | https://www.juegosnacionales.gov.co/torneo/torneo/62337                                                          |            |

## **Correo Informativo**

Por último, para configurar en esta sección, se dirige por la ruta Mensajes > Correo-e Informativo, para empezar a preparar el cuerpo del correo, se hace clic en el botón que dice Nuevo Correo.

| letines Informativos |                       |                     |  |
|----------------------|-----------------------|---------------------|--|
| viado Por            | Asunto                | Fecha Envío         |  |
| Nicolas Viatela      | Plazos de inscripción | 2025-04-04 12:06:16 |  |
|                      |                       |                     |  |
|                      |                       |                     |  |
|                      |                       |                     |  |
|                      |                       |                     |  |
|                      |                       |                     |  |
|                      |                       |                     |  |
|                      |                       |                     |  |
|                      |                       |                     |  |
|                      |                       |                     |  |

Si desea enviarle el correo a todos los miembros de un grupo en específico, lo selecciona y posteriormente clic en el botón Agregar.

| 💷 🚊 Escuelas Dep          | orte virtual 2025            | =         | <b>Hola</b> , Nicolas Viatela |
|---------------------------|------------------------------|-----------|-------------------------------|
| Envío de Boletines        |                              |           |                               |
| Libreta de Direcciones    | Boletín                      |           |                               |
| Agregar                   | Para:                        |           |                               |
| Regionales                |                              |           |                               |
| 🛽 🔄 Organización          | 🗌 copia a mi correo          |           |                               |
| Empresa Deporte Virtual   | Asunto:                      |           |                               |
| Escuela Baloncesto        |                              |           |                               |
| Escuela Fútbol            |                              |           |                               |
| 📰 Escuela Golf            |                              |           |                               |
| 📰 Escuela Natación        | Tahoma 🗸 🛛 I 🗓 🗛 🔥 🖓 🖌 🗮 🚍 🛞 | jΞ iΞ   😰 |                               |
| 📰 Escuela Squash          |                              |           |                               |
| 📰 Quito Tenis y Golf Club |                              |           |                               |
| Roles                     |                              |           |                               |
| Escuelas                  |                              |           |                               |
| Ciclos                    |                              |           |                               |
| Centros Entrenamiento     |                              |           |                               |

De igual manera, se pueden agregar más grupos, como escuelas en particular, inscritos en un ciclo o ciertos roles, entre otros. En caso de querer quitar una organización, basta con colocar el cursor sobre ella y hacer clic en la **X**.

| Escuelas Deporte       | virtual 2025          | = 😽 | <b>Hola</b> , Nicolas Viate |
|------------------------|-----------------------|-----|-----------------------------|
| nvío de Boletines      |                       |     |                             |
| Libreta de Direcciones | Boletín               |     |                             |
| Agregar                | Para:<br>Organización |     |                             |

- Posteriormente, se puede marcar el recuadro de copia a mi correo, si desea que el correo que esta redactando le llegue a si mismo.
- Adicional, coloca el asunto o motivo del correo y por último la información que va a enviar, de hecho, puede configurarle un tipo de letra, también si desea colocar palabras en negrilla o resaltadas de colores, o en caso tal si requiere ajustar textos, tal cual como funciona en un archivo Word.

| Envío de Boletines                                                                                                    |                                                                                                    |
|----------------------------------------------------------------------------------------------------|----------------------------------------------------------------------------------------------------|
| Libreta de Direcciones                                                                                                    | Boletín                                                                                                    |
| Agregar  Agregionales  Grganización  Roles                                                                                                    | Para:<br>Deportista - Escuela de Fútbol                                                                                                    |
| a 🔂 Escuelas                                                                                                    | 🗹 copia a mi correo                                                                                                    |
| Personal Apoyo     Deportista     Enductional Activity     Acuáticos Clavados     Enductional Activity                                                                                                | Asunto:<br>Sesiones semana Santa 2025                                                                                                    |
| Escuela de Aletisnio                                                                                                    | Arial ✓ B I U   A A   A V   E ≡ ≡   @   Ξ Ξ   Ø                                                                                                    |
| <ul> <li>Escuela de Fútbol</li> <li>Escuela de Karate</li> <li>Escuela de Natación</li> <li>Escuela de Patinaje</li> <li>Escuela Voleibol</li> <li>Fútbol</li> <li>Gimnasio</li> <li>Tenis</li> </ul> | Buenas tardes, estimados participantes:         Reciban un cordial saludo, esperando que se encuentren muy bien.         Les informamos que, debido a la proximidad de la Semana Santa, durante la semana del 14 al 20 de abril no se impartirán clases. Retomaremos las actividades a partir de la semana del 21 al 27 de abril.         Para cualquier novedad, pueden comunicarse al número 3145678987.         Les deseamos una feliz tarde. |
| <ul> <li>Ciclos</li> <li>Centros Entrenamiento</li> </ul>                                                                                                    |                                                                                                    |

Ulteriormente, si requiere enviarle la información a una persona en particular, puede buscarla por los nombres y apellidos o documento y la selecciona.

| Envío de Boletines                                                                                                    |                                                                                                    |
|----------------------------------------------------------------------------------------------------|----------------------------------------------------------------------------------------------------|
| Libreta de Direcciones                                                                                                    | Boletín                                                                                                    |
| Agregar  Comparización Comparización Comparización Comparización Comparización Comparization Comparization Compari | Para:         Deportista - Escuela de Fútbol         Image: Copia a mi correo         Asunto:         Sesiones semana Santa 2025         Image: Copia a mi correo         B I I I I I I I I I I I I I I I I I I I |
| busqueud Persona                                                                                                    |                                                                                                    |
| carlos antonio velez<br>Carlos Antonio Velez<br>3927272<br>carlosantoniovelez@email.com                                                                                                    | Enviar                                                                                                    |

Al finalizar, ya cuando se tenga todo el correo preparado, clic en el botón Enviar.

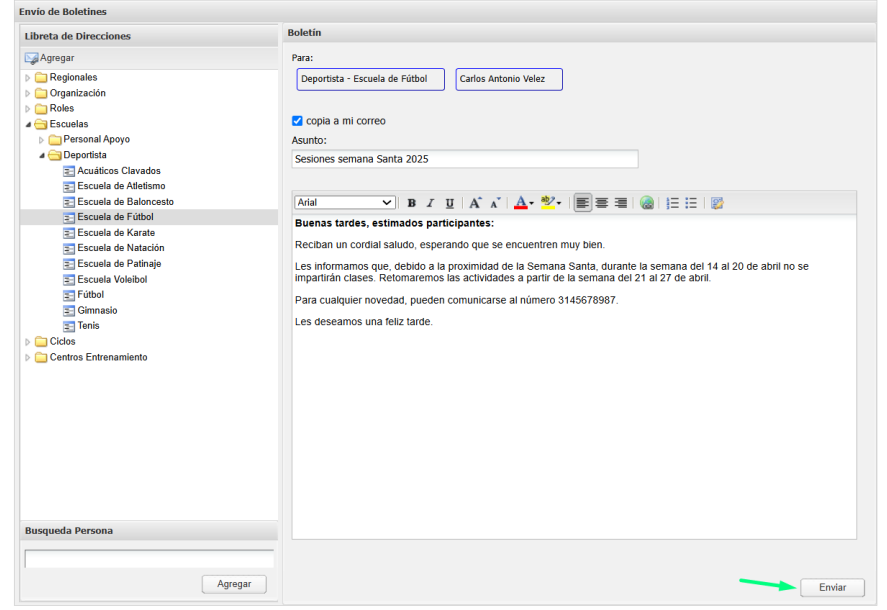

#### Y confirma el envió del correo.

| nvío de Boletines           |                                                                                    |
|-----------------------------|------------------------------------------------------------------------------------|
| Libreta de Direcciones      | Boletin                                                                            |
| a Agregar                   | Para:                                                                              |
| > 🧰 Regionales              | Deportista - Escuela de Fútbol Carlos Antonio Velez                                |
| 🖂 Organización              |                                                                                    |
| Roles                       |                                                                                    |
| Escuelas     Dersonal Anovo | Acusto                                                                             |
| ✓ Opportista                | Costenes compas Casta 2025                                                         |
| E Acuáticos Clavados        | Sesiones semana Santa 2025                                                         |
| ≡ Escuela de Atletismo      |                                                                                    |
| Escuela de Baloncesto       | Arial                                                                              |
| Escuela de Fútbol           | Buenas tardes, estimados participantes:                                            |
| Escuela de Natación         | Recibar confirmación da anuía                                                      |
| Escuela de Patinaje         | Les infr                                                                           |
| Escuela Voleibol            | impartir (2) El mensaje será enviado a 8 destinatarios mana del 21 al 27 de abril. |
| 📰 Fútbol                    | Para cu 78987.                                                                     |
| Gimnasio                    | Les des Sí No                                                                      |
| = lenis                     |                                                                                    |

Seguidamente debe reflejarse este mensaje:

| Libreta de Direcciones                                                                                                    | Boletín                                                                                                    |
|----------------------------------------------------------------------------------------------------|----------------------------------------------------------------------------------------------------|
| Agregar<br>Agregar<br>Crganización<br>Crganización | Para:<br>Deportista - Escuela de Fútbol Carlos Antonio Velez<br>✓ copia a mi correo<br>Asunto:<br>Sesiones semana Santa 2025<br>Arial |
| E Fútbol<br>Gimnasio<br>Tenis<br>Ciclos                                                                                                    | Para cu Aceptar 78987.<br>Les descurres une fonc tartos                                                                               |

Inclusive para visualizar la información que envió, se remite nuevamente por *Mensajes > Correo-e Informativo* y hace clic sobre el correo, después en *Visualizar*.

| ≡  |                                    |                                  | Escuelas D | eporte virtual 2025        |                     | ≡ | <b>*</b> | Hola, Nicolas Viatela 🐱 |
|----|------------------------------------|----------------------------------|------------|----------------------------|---------------------|---|----------|-------------------------|
| Bo | l <b>etines Info</b><br>Nuevo Corr | <b>ormativos</b><br>reo 🧊 Visual | izar       |                            |                     |   |          |                         |
| En | iviado Por                         |                                  |            | Asunto                     | Fecha Envío         |   |          |                         |
|    | Nicolas Viatela                    |                                  |            | Plazos de inscripción      | 2025-04-04 12:06:16 |   |          |                         |
|    | Vicolas Viate                      | ela                              |            | Sesiones semana Santa 2025 | 2025-04-09 15:39:24 |   |          |                         |
|    |                                    |                                  |            |                            |                     |   |          |                         |
|    |                                    |                                  |            |                            |                     |   |          |                         |
|    |                                    |                                  |            |                            |                     |   |          |                         |

#### ► Allí puede ver tanto el contenido, como los destinatarios.

| Boletines Informativos                                                                                                    |                                                                                                    |                                                                                                    |  |  |
|----------------------------------------------------------------------------------------------------|----------------------------------------------------------------------------------------------------|----------------------------------------------------------------------------------------------------|--|--|
| 😼 Nuevo Correo 🕞 Visualizar                                                                                                    |                                                                                                    |                                                                                                    |  |  |
| Enviado Por                                                                                                    | Asunto                                                                                                    | Fecha Envío                                                                                                   |  |  |
| Nicolas Viatela                                                                                                    | Plazos de inscripción                                                                                                    | 2025-04-04 12:06:16                                                                                           |  |  |
| Nicolas Viatela                                                                                                    | Sesiones semana Santa 2025                                                                                                    | 2025-04-09 15:39:24                                                                                           |  |  |
| V<br>4<br>4<br>5<br>4<br>4<br>5<br>4<br>5<br>4<br>5<br>4<br>5<br>4<br>5<br>4<br>5<br>6<br>6<br>6<br>7<br>6<br>7<br>7<br>7<br>7<br>7<br>7<br>7<br>7<br>7<br>7<br>7<br>7<br>7<br>7 | Ista Simple<br>Contenido Destinatarios<br>Suenas tardes, estimados participantes:<br>Reciban un cordial saludo, esperando que se encuentren n<br>es informamos que, debido a la proximidad de la Semana<br>le abril no se impartirán clases. Retomaremos las actividad<br>bril.<br>Para cualquier novedad, pueden comunicarse al número 3'<br>es deseamos una feliz tarde. | Nuy bien.<br>Santa, durante la semana del 14 al 20<br>des a partir de la semana del 21 al 27 de<br>145678987. |  |  |

| Vista Simple                                                                                                    | ×                                                                                |  |
|----------------------------------------------------------------------------------------------------|----------------------------------------------------------------------------------|--|
| Contenido                                                                                                    | Destinatarios                                                                    |  |
| Cantidad:8<br>/root/d/d-d/d-1<br>/root/p/p-1213<br>aron@correo.cd<br>daniela@correo.<br>luis@correo.co<br>camila@correo<br>jhon@correo.cd<br>erickdurfay@er<br>carlosantoniove | 601<br>50<br>om<br>o.com<br>com<br>m<br>.com<br>om<br>nail.com<br>elez@email.com |  |

Inclusive el correo que se puso en copia de quien lo envió (Nicolás Viatela Martínez) llegó con la información correspondiente.

| Escuelas Deporte virtual 202<br>para nicolasviatela 👻 | 5 <noreply@herculesdeportevirtual.com< th=""><th colspan="2">15:39 (hace 4 minutos)</th><th>☆</th><th>¢</th><th>:</th></noreply@herculesdeportevirtual.com<> | 15:39 (hace 4 minutos) |  | ☆ | ¢ | : |
|-------------------------------------------------------|----------------------------------------------------------------------------------------------------|------------------------|--|---|---|---|
| inglés → español<br>Mostrar original                  | 2 <b>6</b> 3                                                                                                    |                        |  |   |   |   |
|                                                       | Amuta                                                                                                    | 02003                  |  |   |   |   |
|                                                       |                                                                                                    |                        |  |   |   |   |

Buenas tardes, estimados participantes:

Reciban un cordial saludo, esperando que se encuentren muy bien.

Les informamos que, debido a la proximidad de la Semana Santa, durante la semana del 14 al 20 de abril no se impartirán clases. Retomaremos las actividades a partir de la semana del 21 al 27 de abril.

Para cualquier novedad, pueden comunicarse al número 3145678987.

Les deseamos una feliz tarde.

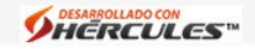